iMC 马永鸿 2021-12-29 发表

## 组网及说明

某局点网络比较复杂,在网设备较多,网管人员均通过telnet方式来管理设备。在整个管理过程中,有 诸如账号管理、配置操作审计以及权限管理等方面的问题。鉴于此,客户有如下需求:

- 1) 所有telnet/ssh账号保存在服务器,进行统一管理。
- 2) 所有账号在现有账号权限级别的基础上,限制某些危险操作,如reset命令。
- 3)所有账号登陆设备的操作都有迹可循,以便在出现问题之后便于回溯。

设备上保留一全权限账号,该账号仅有相关维护组主管可知,其他账号不可以在设备上新建远程账号。 下图中, iMC TAM代表AAA服务器,H3C为网络中设备,USER为网管人员登录终端。

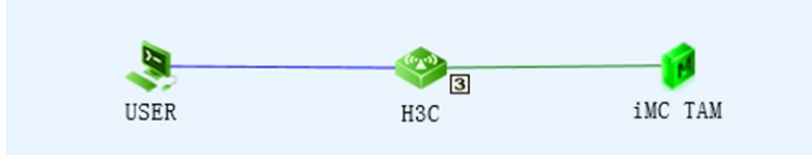

配置步骤

整个配置涉及到设备侧的配置和TAM服务器侧的配置。

1 TAM服务器侧配置

1) 将设备添加到iMC平台,该步骤为可选步骤。设备上配置为基本的SNMP配置,如下:

snmp-agent

snmp-agent community read public

snmp-agent community write private

snmp-agent sys-info version all

snmp-agent target-host trap address udp-domain 192.168.3.130 params securityname public v2c 在IMC首页点击【资源】>【增加设备】,输入设备的管理IP地址以及SNMP参数之后,便可将设备成 功添加到IMC平台中去,见下图:

| <b>设备基本信息</b>     |               |     |  |
|-------------------|---------------|-----|--|
| E机名或IP地址 *        | 192.168.3.249 |     |  |
| 设备标签              |               |     |  |
| 商码                |               | ?   |  |
| 设备分组              |               | • ? |  |
| ě录方式              | Telnet        | • ? |  |
| ✔将设备的Trap发送到本网管系统 |               |     |  |
| ✔设备支持Ping操作⑦      |               |     |  |
| Ping不通也加入?        |               |     |  |
| 将LoopBack地址作为管理IP |               |     |  |

2) 配置设备区域,操作员可以基于多种维度来划分设备区域,例如按照设备所处的层次地位划分、按照地理位置划分等。依次点击【用户】>【设备用户策略管理】>【授权场景条件】>【设备区域管理】
 >【增加设备区域】便可添加一设备区域,本例中以device zone 01为例,见下图:

| _          |                 |     |             |        |   |        |
|------------|-----------------|-----|-------------|--------|---|--------|
|            | 田 白 🖕 辺冬田 白笠吹笠田 | 1 - | 「「「「「「「「」」」 | 辺冬区城管田 | ~ | 柏加迟冬区ば |
| <b>T</b> : | 用厂 《 皮面用厂家船官注   | -   | 1212-33京ホト・ | 这面凸线启注 | ~ | 相加以面凸线 |

| 设备区域信息 |                |       |
|--------|----------------|-------|
| 区域名称 * | device zone 01 | ?     |
| 父区域名称  |                |       |
| 描述     |                |       |
|        |                |       |
|        |                | 确定 取消 |

3) 增加授权时段策略,授权时段主要用来控制网络管理员可以登陆设备进行操作的时间段。依次点击 【用户】>【设备用户策略管理】>【授权场景条件】>【授权时段策略管理】>【增加授权时段策 略】便可完成一个授权时段的创建。本例以authorization time-range01为例,要求只能在上班时间 对网络设备进行操作,见下图:

| 仍期受权时权乘爵              |                                  |                                           |  |
|-----------------------|----------------------------------|-------------------------------------------|--|
| 本信息                   |                                  |                                           |  |
| 授权时段策略名称*             | authorization time-rang          | Je01                                      |  |
| 生效时间 *                | 2014-08-21 00:00                 | 6                                         |  |
| 失效时间 *                | 2038-01-01 00:00                 | 6                                         |  |
| 校时段信息<br>增加<br>授权时段类型 | ♂ 192.168.3.130:8080/ir 授权时段策略信息 | nc/tam/accesstime/addAccessTimeInfo.xhtml |  |
| 未找到符合条件的记录。           | 授权时段类型                           | 日为周期  ▼                                   |  |
|                       | and the second second            |                                           |  |

4) 增加用户shell profile, shell profile将来会被授权策略调用。主要用来限定调用该授权策略的管理员用户的权限级别。依次点击【用户】>【设备用户策略管理】>【授权命令配置】>【shell profile配置】>【增加shell profile】,便可增加一shell profile。本文中以增加shell profile名称shell profile 1为例,规定其授权级别为3。见下图:

| <mark>%</mark> 用户 > 设备用户策略管理 >                                                                                                    | 授权命令配置 > Shell Profile配置 > 增加Shell Profile |
|----------------------------------------------------------------------------------------------------|--------------------------------------------|
| 增加Shell Profile                                                                                                    |                                            |
| Shell Profile名称 *                                                                                                    | shell profile 1                            |
| 接入控制列表                                                                                                    | 0                                          |
| 在整个操作过程中,需要                                                                                                    | 保证设备和iMC TAM之间hwtacacs可达,如果有防火墙,请放通相关端口。   |
| TAM 预数 发表 TAM 不可能 TAM 不可能 TAM 不可能 不可能 TAM 不可能 TAM 不可能能 TAM 不可能能 TAM 不可能能 TAM 不可能能 TAM 不可能能 TAM 不可能能 TAM 不可能能 TAM 不可能能 TAM 不可能能 TAM 不可能能能 TAM 不可能能 TAM 不可能能能 TAM 不可能能能 TAM 不可能能能能。 | key必须与设备侧配置一致。 <sup>分钟</sup>               |
| 自动执行命令                                                                                                    |                                            |
| 自定义属性                                                                                                    | <b>増加匪性</b> (?)                            |